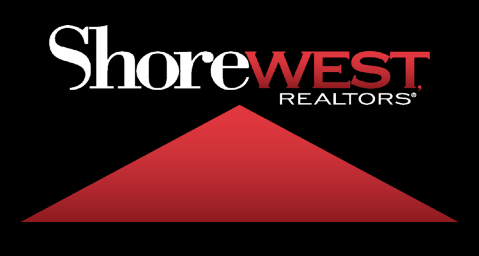

## How To Set An Out Of Office Message

## **Directions:**

- 1. Login to https://webmailpro.shorewest.com
- 2. Click Settings
- 3. Click Filters
- 4. Click Create \_\_\_\_

| OPEWEST  | Settings         | Actions           | Create |
|----------|------------------|-------------------|--------|
|          | Preferences      | > managesieve     |        |
| Compose  | Folders          | <b>Y</b> Vacation |        |
| Mail     | Identities       |                   |        |
| ***      | Responses        |                   |        |
| Contacts | <b>T</b> Filters |                   |        |
| Settings |                  |                   |        |
|          |                  |                   |        |

- 5. Fill in the following information, similar to photo below.
- Filter Name
- Filter Enabled (Turn on when ready to use)
- Scope All Messages
- Actions Reply with message
- Message Body
- Message Subject
- My e-mail addresses
- How often send messages
- 6. Click Save

| Filter name        | Out Of Office Mes                                                 | sage                                                                                                    |    |  |  |
|--------------------|-------------------------------------------------------------------|----------------------------------------------------------------------------------------------------|----|--|--|
| Filter enabled     |                                                                   |                                                                                                    |    |  |  |
| Scope              | all messages                                                      |                                                                                                    |    |  |  |
| Actions            |                                                                   |                                                                                                    |    |  |  |
| Reply with message | Message body (vacat                                               | ion reason):                                                                                                    |    |  |  |
|                    | Thank you for the m<br>returning Monday, F<br>please contact Broo | Thank you for the message. I am out of the office on vacation. I will be returning Monday, February 14th. If you need immediate assistance, please contact Brooke Rozine brozine@shorewest.com. |    |  |  |
|                    | Message subject:                                                  |                                                                                                    |    |  |  |
|                    | Out of Office                                                     | Out of Office                                                                                                    |    |  |  |
|                    | Reply sender address                                              | :                                                                                                    |    |  |  |
|                    | My e-mail addresses:                                              |                                                                                                    |    |  |  |
|                    | everheyen@shorew                                                  | everheyen@shorewest.com                                                                                                    |    |  |  |
|                    | Fill with all my addres<br>How often send mess                    | ses<br>sages:                                                                                                    |    |  |  |
|                    | 1                                                                 | days                                                                                                    | \$ |  |  |